## MCTV マイページからのクレジットカード登録、口座変更用紙ご請求マニュアル

| MਊTV                                                                    | MCT Vマイページ                                                             | <sup>ッ</sup> 1. マイページにログインしてください。                                          |  |
|-------------------------------------------------------------------------|------------------------------------------------------------------------|----------------------------------------------------------------------------|--|
| ログインID(MCTVお客様番号)とパスワードを入力してログイン<br>※ログインID(MCTVお客様番号)は9ケタの数字です。お分かり(い。 | してください。<br>こならない場合は、MCTVサービス契約者ご本人様よりお電話にてお問い合わせくださ<br>ログインID<br>パスワード | マイページに登録していない方はご登録をお願いします。<br>MCTV マイページ<br><u>https://mypage.mctv.jp/</u> |  |
|                                                                         | ※パスワードを忘れた方は <u>ごちら</u> へ                                              |                                                                            |  |
| 初めてご利用になる方はパスワードを発行してください。                                              |                                                                        |                                                                            |  |
| 1)テレビ・インターネット・電話をご利用のお客様                                                |                                                                        |                                                                            |  |
| 2)上記以外のお客様                                                              |                                                                        |                                                                            |  |
| MCTVマイページQ&Aはこちら<br>お問い合わせはこちら                                          |                                                                        |                                                                            |  |

※画面はイメージです。

| MÇTV         |                                           | MCT Vマイページ                  |
|--------------|-------------------------------------------|-----------------------------|
|              | マイページTOP                                  | 🖡 🗗 בלדים                   |
| お支払い料金照会     | 大 お支払い料金昭会                                | 契約コース昭会・変更                  |
| 契約コース照会・変更   | ご請求金額をご確認頂けます                             | 現在ご利用中のサービスをご確認頂けます         |
| お客様基本情報照会    |                                           |                             |
| 各種契約書面照会     | お客様基本情報照会                                 | 各種契約書面照会                    |
| オプション c h 申込 | お客様の登録情報をご確認頂けます                          | 適格請求書(インボイス)をダウンロード頂け<br>ます |
| 申請書ダウンロード    | ■オプションch申込                                | ▶ 申請書ダウンロード                 |
| パスワード変更      | <ul> <li>多チャンネルサービスのオプションチャンネル</li> </ul> | 申請書ファイルをダウンロード頂けます          |
| お知らせ         | をお申込み頂けます                                 |                             |
| Q & A        | パスワード変更                                   | ノン お知らせ                     |
| お問い合わせ       | マイページのパスワード変更を行います                        | お知らせをご覧頂けます                 |
| EPG番組情報      | <b>Q</b> &A                               | お問い合わせ                      |
| おすすめ         | よくあるご質問とその回答をご覧頂けます                       |                             |
|              |                                           |                             |
|              | <b>EPG番組情報</b>                            | ますすめ                        |
|              | 番組表を表示します                                 | おすすめ情報を表示します                |
|              |                                           |                             |

※画面はイメージです。

## 2.「お客様基本情報照会」をクリックしてください。

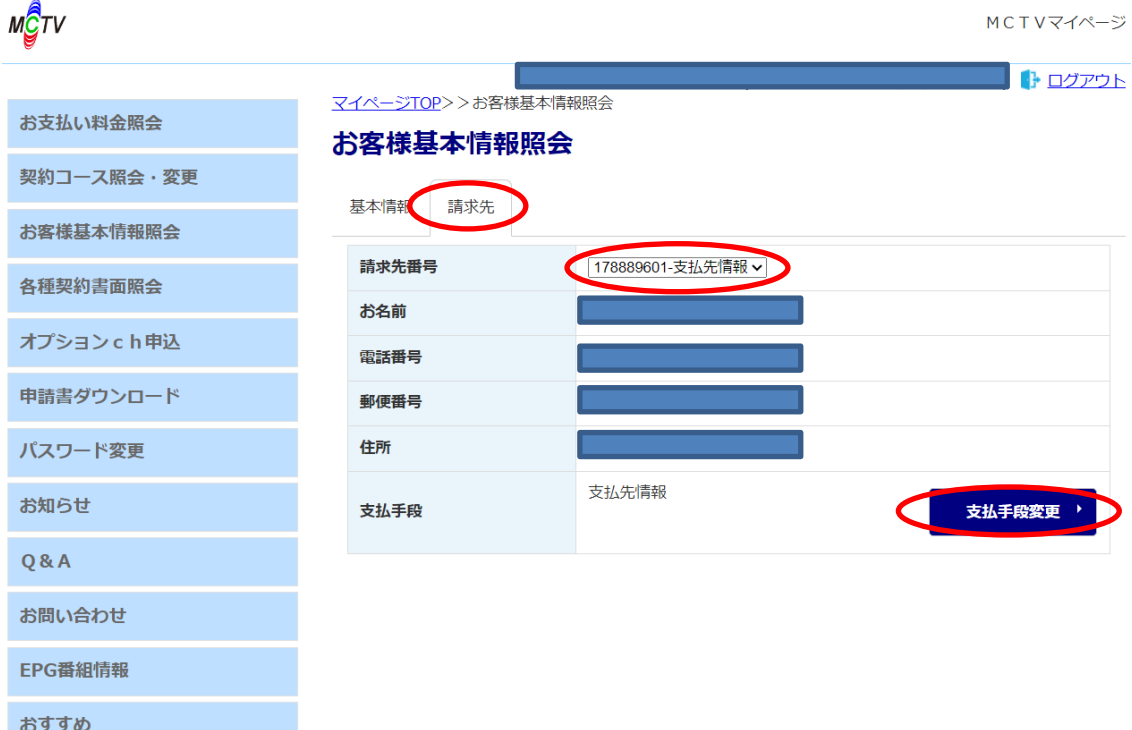

~~ 3.「請求先」タブをクリックしてください。

4.「請求先番号」を変更したい請求コードに変更してください。

5.「支払手段変更」を押してください。

サービスごとに別請求コードがあるお客様は、「お支払い料金照 会」にて「支払先番号」を確認していただいた後、該当の「請求先 番号」を選択してから「支払手段変更」を押してください。

※画面はイメージです。

| MਊTV         | MCT Vマイページ                                                             |
|--------------|------------------------------------------------------------------------|
|              |                                                                        |
| お支払い料金照会     | <u>マガイニン(0)</u><br>マガイニン(0)<br>マガードの変更                                 |
| 契約コース照会・変更   | 確認のためマイページ認証パスワードを入力後、ご希望の支払手段をクリックして下さい。                              |
| お客様基本情報照会    | マイページ認証パスワード                                                           |
| 各種契約書面照会     | 口座引落への変更手続きを行います。                                                      |
| オプション c h 申込 | ロ座引落 ・                                                                 |
| 申請書ダウンロード    | ノルテレビにこと進立くたさい。<br>※登録可能金融機関:<br>三十三銀行、中京銀行、三菱UFJ銀行、百五銀行、桑名三重信用金庫、農協(三 |
| パスワード変更      | 重県内)、東海労働金庫、ゆうちょ銀行、三重信用漁連                                              |
| お知らせ         | クレジット決済代行会社の画面を表示して、クレジットカードの登録/変更手続き<br>を行います。                        |
| Q & A        | (変更の反映まではお時間がかかることがございます。)<br>クレジットカード会社様からの利用明細の「利用日」につきましては、弊社請求月    |
| お問い合わせ       | の翌月1日の表記となります。<br>1月ご利用料金の場合、利用日 2/1                                   |
| EPG番組情報      |                                                                        |
| おすすめ         |                                                                        |

※画面はイメージです。

【**口座引落ご希望の方】** マイページ認証パスワードを入力し、 「口座引落」を押してください。

「口座変更手続きを受け付けました。後日、弊社より口座変更用 紙を送付しますので、少々お待ちください。(お手続きが完了す るまで、変更は反映されません)」と画面に表示されます。

数日後に口座変更用紙が郵送で届きますので、ご記入ご捺印後 返信用封筒にてご返信ください。(土日祝、年末年始を挟む場合、 到着が遅くなる場合がございます。)

変更希望月の前月末(土日祝の場合はその前日)までに契約変更 申込書を松阪ケーブルテレビにご提出ください。

【クレジットカードご希望の方】 マイページ認証パスワードを入力し、 「クレジットカード」を押してください。

SMBCサイトに移行しますので、その後はその画面に沿って入力 してください。 変更は当月又は翌月のご利用分からとなります。